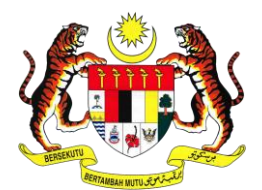

# **MANUAL PENGGUNA**

Sistem Pengurusan Aset (G-Asset)

ASET SEWAAN

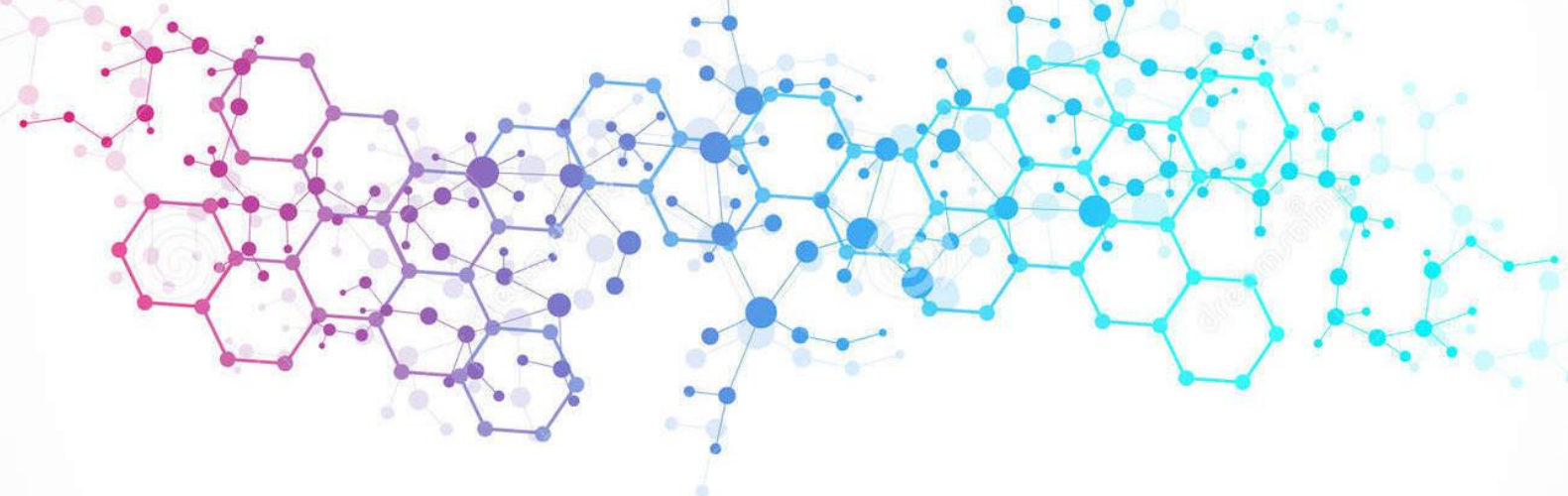

Disediakan Oleh: GOAPPS TECHNOLOGY SDN BHD

## lsi Kandungan

### Perkara

#### Mukasurat

| A. N | NODL | JL REKOD SEWAAN      | . 1 |
|------|------|----------------------|-----|
| 1.   | PEN  | IGENALAN             | . 1 |
| 1    | .1.  | Fungsi Modul         | . 1 |
| 2.   | SUE  | 3 MODUL REKOD SEWAAN | . 1 |
| 1    | .1.  | Daftar Sewaan        | . 1 |
| 1    | .2.  | Pengesahan Sewaan    | . 5 |
| 1    | .3.  | Carian Sewaan        | 11  |

### BAB I REKOD SEWAAN

### A. MODUL REKOD SEWAAN

### 1. PENGENALAN

### 1.1. Fungsi Modul

Modul Rekod Sewaan adalah untuk merekodkan maklumat aset yang disewa dari pembekal

### 2. SUB MODUL REKOD SEWAAN

Sub Modul terdapat dibawah Rekod Sewaan adalah :

- i. Daftar Sewaan
- ii. Pengesahan Sewaan
- iii. Carian Sewaan

### 1.1. Daftar Sewaan

### Tugas-tugas UTAMA semasa Daftar Sewaan:

- Dapatkan maklumat sewaan aset. (pesanan kerajaan, inbois dan nota penghantaran)
- Buat pengkelasan kepada aset yang diterima mengikut kategori, sub kategori dan jenis aset.
- Pastikan aset itu daripada kumpulan aset Harta Modal atau Aset Alih Bernilai Rendah.
- Daftar Sewaan Aset dan komponen.

Langkah- langkah bagi Daftar Sewaan

| Langkah 1 | Klik Modul Rekod Sewaan      |
|-----------|------------------------------|
|           | Senarai Sub Modul dipaparkan |
| Langkah 2 | Klik Sub Modul Daftar Sewaan |
|           | Daftar Sewaan dipaparkan     |

| 🗀 Kuantiti Pendaftaran :            |                                            |                          |                          |
|-------------------------------------|--------------------------------------------|--------------------------|--------------------------|
| Hendak Didaftar *                   | 1                                          | Tanda jika Penempata     | n Aset Adalah Sama       |
| 🗅 Maklumat Asas                     |                                            |                          |                          |
| Agensi *                            | LEMBAGA PEMASARAN PERTANIAN<br>PERSEKUTUAN | Bahagian *               | Carian Bahagian          |
| Kategori *                          | Carian Klasifikasi Aset                    | Sub-Kategori             |                          |
| Jenis Aset                          |                                            | Kaedah Perolehan         | SEWAAN                   |
| 🗅 Maklumat Aset                     |                                            |                          |                          |
| No. VOT                             | No. VOT                                    | No. Kontrak *            |                          |
| Pembekal                            | Pembekal Q 4                               | Tarikh Mula Kontrak *    | 14/05/2020               |
| Harga Sewaan (RM) *                 | 0.00                                       | Nombor Penerimaan        | Nombor Penerimaan        |
| Buatan                              | Buatan                                     | Tarikh Penerimaan*       | Tarikh Penerimaan        |
| Jenama Dan Model                    | Jenama Dan Model                           | Jenis dan No. Enjin      | Jenis dan No. Enjin      |
| No. Pendaftaran (Bagi<br>Kenderaan) | No. Pendaftaran                            | No. Casis / Siri Pembuat | No. Casis / Siri Pembuat |
| Tempoh Sewaan (Tahun)               |                                            | No. Rujukan Fail         | No. Rujukan Fail         |
| Spesifikasi                         | (Maksima aksara 500)                       |                          |                          |
| 🗅 Maklumat Pegawai                  |                                            |                          |                          |
| Pegawai<br>Bertanggungjawab *       | Pegawai Bertanggungjawab                   | t Tarikh *               | Tarikh                   |
| Jawatan *                           |                                            |                          |                          |

- 1. Ruangan dengan 🖈 wajib diisi
- 2. Sistem akan memberi alert kepada pengguna sekiranya terdapat rekod wajib yang tidak didaftarkan.

Langkah 3 Masukkan maklumat yang dikehendaki seperti jadual berikut.

|    |                                           | A. Kuantiti Pendaftaran                                                                              |
|----|-------------------------------------------|----------------------------------------------------------------------------------------------------|
| No | Ruang Yang Perlu Diisi.                   | Penerangan                                                                                           |
| 1  | Hendak Didaftarkan                        | Bilangan Aset yang hendak didaftarkan                                                                |
| 2  | Tanda jika Penempatan<br>aset adalah sama | Ruangan yang perlu ditanda JIKA aset yang hendak<br>didaftarkan mempunya Lokasi Penempatan yang sama |

|    |                         | B. Maklumat Asas                                              |
|----|-------------------------|---------------------------------------------------------------|
| No | Ruang Yang Perlu Diisi. | Penerangan                                                    |
| 1  | Agensi                  | Sistem akan menetapkan Agensi bagi pendaftaran<br>Aset Sewaan |
| 2  | Jabatan/Bahagian        | Jabatan/Bahagian yang membuat Sewaan Aset<br>Klik             |
| 3  | Kategori                | Pilih Kategori aset yang hendak didaftarkan<br>Klik           |
| 4  | Sub-Kategori            | Pilih Sub-Kategori aset yang hendak didaftarkan<br>Klik       |
| 5  | Jenis Aset              | Pilih Jenis aset yang hendak didaftarkan<br>Klik              |
| 10 | Kaedah Perolehan        | Sistem akan mentapkan kaedah Perolehan sebagai<br>Sewaan      |

|    | C. Maklumat Aset    |                                                                                                    |  |  |  |  |
|----|---------------------|----------------------------------------------------------------------------------------------------|--|--|--|--|
| No | Medan Data          | Penerangan                                                                                                    |  |  |  |  |
| 1  | No VOT              | Masukkan No VOT bagi Sewaan Aset                                                                                                    |  |  |  |  |
| 2  | No Kontrak          | Masukkan No Kontrak bagi Sewaan Aset                                                                                                    |  |  |  |  |
| 5  | Pembekal            | <ul> <li>Pilih ATAU DAFTAR nama syarikat pembekal aset</li> <li>Klik untuk membuat carian dan memilih pembekal</li> <li>Klik untuk mendaftarkan syarikat pembekal yang baru</li> </ul> |  |  |  |  |
| 6  | Tarikh Mula Kontrak | Tarikh bagi Kontrak Sewaan bermula. Klik 🗎 bagi<br>memilih tarikh.                                                                                                    |  |  |  |  |
| 7  | Harga Sewaan        | Masukkkan bilangan Harga Sewaan Seunit                                                                                                    |  |  |  |  |
| 8  | Nombor Penerimaan   | Taipkan nombor pada D.O                                                                                                    |  |  |  |  |
| 9  | Buatan              | Negara Pembuat. Contoh: MALAYSIA                                                                                                    |  |  |  |  |
| 10 | Tarikh Penerimaan   | Tarikh penerimaan barangan daripada pembekal. Klik<br>bagi memilih tarikh. Merujuk kepada tarikh DO -<br>Nota Serahan                                                                  |  |  |  |  |
| 11 | Jenama dan Model    | Jenama dan Model Aset Sewaan                                                                                                    |  |  |  |  |
| 12 | Jenis dan No Enjin  | Contoh Jenis Enjin: Petrol / Diesel / NGV<br>Contoh No. Enjin: SCV123DC                                                                                                    |  |  |  |  |

|    | C. Maklumat Aset                   |                                                                         |  |  |  |  |
|----|------------------------------------|-------------------------------------------------------------------------|--|--|--|--|
| No | Medan Data                         | Penerangan                                                              |  |  |  |  |
| 13 | No Pendaftaran (bagi<br>Kenderaan) | Taipkan No pendaftaran JPJ.                                             |  |  |  |  |
| 14 | No Casis/Siri Pembuat              | Taipkan No Casis bagi Kenderaan atau No Siri<br>Pembuat bagi Aset lain. |  |  |  |  |
| 15 | Tempoh Sewaan                      | Masukkan Bilangan Tahun penyewaan aset                                  |  |  |  |  |
| 16 | No Rujukan Fail                    | Taipkan No. rujukan fail pembelian.                                     |  |  |  |  |
| 17 | Spesifikasi                        | Masukkan spesifikasi aset tersebut berdasarkan Nota<br>Serahan/ D.O     |  |  |  |  |

|    | D. Maklumat Pegawai         |                                                                                                    |  |  |  |  |  |  |
|----|-----------------------------|----------------------------------------------------------------------------------------------------|--|--|--|--|--|--|
| No | Medan Data                  | Penerangan                                                                                                    |  |  |  |  |  |  |
| 1  | Pegawai<br>Bertanggungjawab | Pilih nama pegawai bertanggungjawab dengan klik<br>Jawatan akan dimasukkan secara automatik, mengikut<br>pegawai yang dipilih |  |  |  |  |  |  |
| 2  | Tarikh                      | Pilih tarikh dengan klik 🔲                                                                                                    |  |  |  |  |  |  |

|    | E. Maklumat Penempatan |                                                                      |  |  |  |  |  |
|----|------------------------|----------------------------------------------------------------------|--|--|--|--|--|
| No | Medan Data             | Penerangan                                                           |  |  |  |  |  |
| 1  | Pegawai Penempatan     | Pilih nama pegawai bertanggungjawab menjaga aset<br>yang didaftarkan |  |  |  |  |  |
| 2  | Lokasi                 | Pilih Lokasi penempatan                                              |  |  |  |  |  |
| 3  | Tarikh                 | Pilih tarikh dengan klik 🗎                                           |  |  |  |  |  |

### Maklumat Aset telah selesai dikemaskini

| Pegawai<br>Bertanggungjawab * | Pegawai Bertanggungjawab | Q Tarikh * | Tarikh |  |
|-------------------------------|--------------------------|------------|--------|--|
| Jawatan *                     |                          |            |        |  |
| Jawatan *                     |                          |            |        |  |

# Langkah 4 Klik SIMPAN, apabila semua maklumat telah lengkap dan dikemaskini. Klik RESET untuk memadamkan dan mengisi semula maklumat Pengesahan simpan akan dipaparkan

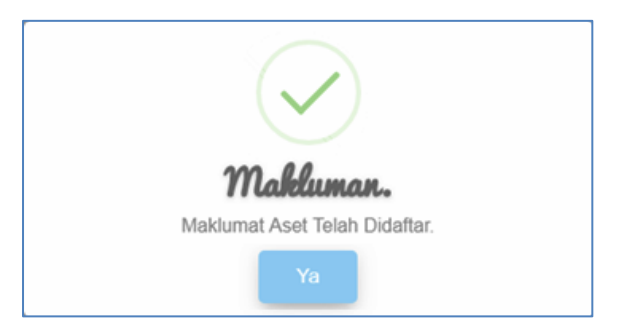

Langkah 5 Klik YA Maklumat Penerimaan telah didaftarkan Aset telah berjaya didaftarkan

### 1.2. Pengesahan Sewaan

### 1.2.1. Tugasan Pengesahan Sewaan

Tugas utama dibawah modul Pengesahan Sewaan adalah :

- a. Kemaskini Maklumat Aset Sewaan
- b. Daftar atau Kemaskini Maklumat Aksesori
- c. Pengesahan Sewaan Aset
- d. Pengesahan Sewaan Aset Pukal

#### i. Kemaskini Maklumat Aset Sewaan

Langkah- langkah bagi Kemaskini Maklumat Aset Sewaan

Langkah 1Klik Modul Rekod SewaanSenarai Sub Modul dipaparkanLangkah 2Klik Sub Modul Pengesahan Sewaan

Pengesahan Sewaan dipaparkan

| Penge      | sahan S                 | Sewaan                  |    |             |    |                     |                    |                    |                     | 鍲 Utama                 | a > Rekod Sewaan |
|------------|-------------------------|-------------------------|----|-------------|----|---------------------|--------------------|--------------------|---------------------|-------------------------|------------------|
| Belum D    | Belum Disah Telah Disah |                         |    |             |    |                     |                    |                    |                     |                         |                  |
| 10 V       |                         |                         |    |             |    |                     |                    |                    |                     |                         |                  |
| Bil ↓↑     | No.<br>LO ↓↑            | No. Siri<br>Pendaftaran | ĴĴ | Jenis       | ĴĴ | Tarikh<br>Disewa ↓↑ | Tarikh<br>Tamat ↓↑ | Harga<br>Sewaan ↓↑ | Tarikh<br>Daftar ↓↑ | Pegawai<br>Pendaftar ↓↑ |                  |
| 31         | 2789277                 | FAMA/HQ21               |    | KOMPUTER RI | BA | 06-01-2020          | 06-01-2023         | 350.00             | 14-05-2020          | Administrator           | 80               |
| 32         | 2789277                 | FAMA/HQ21               |    | KOMPUTER RI | BA | 06-01-2020          | 06-01-2023         | 350.00             | 14-05-2020          | Administrator           | <b>⊘</b> ∂−(     |
| <b>〈</b> 1 | 2 3                     | 4                       |    |             |    |                     |                    |                    |                     |                         | Sahkan           |

Pengesahan Sewaan memaparkan senarai aset Belum Disahkan

### Langkah 3

Kemaskini Aset dipaparkan.

Klik 🧭

| emaskini Aset                       |                                            |                             |                                |
|-------------------------------------|--------------------------------------------|-----------------------------|--------------------------------|
| Maklumat Aset Sen                   | arai Aksesori                              |                             |                                |
| 🗅 Maklumat Asas                     |                                            |                             |                                |
| Agensi *                            | LEMBAGA PEMASARAN PERTANIAN<br>PERSEKUTUAN | Bahagian *                  | INTEGRASI SISTEM               |
| Kategori *                          | PERALATAN DAN KELENGKAPAN ICT              | Sub-Kategori                | KOMPUTER                       |
| Jenis Aset                          | KOMPUTER RIBA /LAPTOP                      | Kaedah Perolehan            | SEWAAN                         |
| 🗅 Maklumat Aset                     |                                            |                             |                                |
| No. VOT                             | 99209                                      | No. Kontrak *               | 2789277                        |
| Pembekal                            | QBIZ TECHNOLOGY Q +                        | Tarikh Mula Kontrak *       | 06/01/2020                     |
| Harga Sewaan (RM) *                 | 350.00                                     | Nombor Penerimaan           | 88397                          |
| Buatan                              | TAIWAN                                     | Tarikh Penerimaan*          | 27/01/2020                     |
| Jenama Dan Model                    | Jenama Dan Model                           | Jenis dan No. Enjin         | Jenis dan No. Enjin            |
| No. Pendaftaran (Bagi<br>Kenderaan) | No. Pendaftaran                            | No. Casis / Siri<br>Pembuat | No. Casis / Siri Pembuat       |
| Tempoh Sewaan<br>(Tahun)            | 3                                          | No. Rujukan Fail            | No. Rujukan Fail               |
| Spesifikasi                         | (Maksima aksara 500)                       |                             |                                |
| 🗅 Maklumat Pegawai                  |                                            |                             |                                |
| Pegawai<br>Bertanggungjawab *       | SHARIFAH KHAIRUN NISA' BINTI HAB           | Tarikh *                    | 29/01/2020                     |
| Jawatan *                           | Pegawai Teknologi Maklumat                 |                             |                                |
| 🗅 Penempatan                        |                                            |                             |                                |
| Pegawai *                           | WAN HANIZAH BINTI MEOR HASSAN              | Lokasi *                    | RUANG KERJA KAKITANGAN 1-BAHA( |
| Jawatan *                           | Pembantu Tadbir (Perkeranian/Operasi)      | Tarikh *                    | 29/01/2020                     |
| Sahkan Kemaskin                     | 4                                          |                             |                                |
|                                     |                                            |                             |                                |
|                                     |                                            |                             | Tuti                           |

Maklumat Aset boleh dikemaskini

Langkah 4 Klik KEMASKINI untuk mengemaskini maklumat aset.

Pengesahan kemaskini dipaparkan

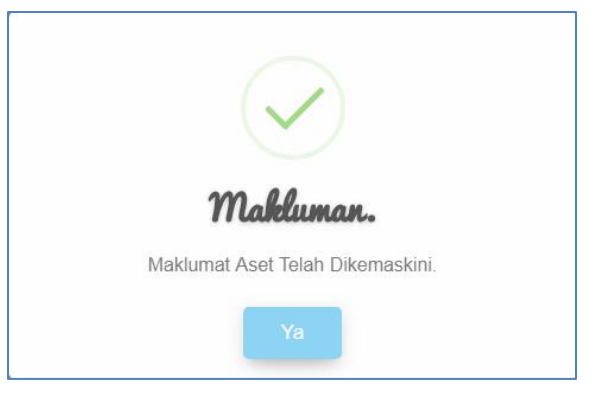

Klik YA

Maklumat aset telah dikemaskini

### ii. Senarai Aksesori

Bertujuan untuk mengemaskini atau mendaftar maklumat bagi Aksesori Aset Sewaan

Langkah-langkah bagi Senarai Aksesori

| Maklumat Aset     Senarai Aksesori       Imaklumat Asas     Agensi*     LEMBAGA PEMASARAN PERTANIAN       Bahagian*     INTEGRASI SISTEM | Kemaskini Aset  |                                            |              |                  |
|----------------------------------------------------------------------------------------------------|-----------------|--------------------------------------------|--------------|------------------|
| Agensi  LEMBAGA PEMASARAN PERTANIAN Bahagian  INTEGRASI SISTEM  Q                                                                        | Maklumat Aset   | Senarai Aksesori                           |              |                  |
| Agensi * LEMBAGA PEMASARAN PERTANIAN Bahagian * INTEGRASI SISTEM Q                                                                       | 🗅 Maklumat Asas | 5                                          |              |                  |
|                                                                                                    | Agensi *        | LEMBAGA PEMASARAN PERTANIAN<br>PERSEKUTUAN | Bahagian *   | INTEGRASI SISTEM |
| Kategori * PERALATAN DAN KELENGKAPAN ICT Q Sub-Kategori KOMPUTER                                                                         | Kategori *      | PERALATAN DAN KELENGKAPAN ICT              | Sub-Kategori | KOMPUTER         |

Langkah 1

Klik Senarai Aksesori

### Senarai Aksesori Harta Modal dipaparkan

| Kemask  | ini Aset        |              |               |                 |            | ×                    |
|---------|-----------------|--------------|---------------|-----------------|------------|----------------------|
| Maklur  | nat Aset        | Senarai Akse | esori         |                 |            |                      |
| 🗅 Se    | enarai Aksesori |              |               |                 |            |                      |
| Bil.    | No. Siri        | Jenis        | Jenama/Model  | Jaminan (Tahun) | Kod Produk | Harga Perolehan (RM) |
| Tiada d | lata untuk dipa | aparkan      |               |                 |            |                      |
|         |                 |              |               |                 |            |                      |
|         |                 |              |               |                 |            |                      |
|         |                 |              |               |                 |            | Tutup                |
|         | Langk           | ah 2         | Klik 💶        |                 |            |                      |
|         |                 |              | Katalog dipap | barkan          |            |                      |

Katalog adalah untuk mendaftarkan Aksesori dibawah Aset

|   | Katalog    |                   |                  |       | ×      |
|---|------------|-------------------|------------------|-------|--------|
|   | Jenis*     |                   | Jenama/Model*    |       |        |
| 3 | Harga (RM) |                   | Tempoh Jaminan   | TAHUN |        |
|   | Kod Produk |                   | No. Siri Pembuat |       |        |
|   |            |                   |                  |       | Simpan |
|   |            |                   |                  |       | Tutup  |
|   | Langkah 3  | Masukkan maklumat | Aksesori         |       |        |

- Jenis
- Jenama/Model
- Harga
- Tempoh Jaminan
- Kod Produk
- No Siri Pembuat
- Langkah 4 Klik SIMPAN
   Maklumat Aksesori akan didaftarkan di dalam Katalog
   Pop up Pengesahan dipaparkan
   Langkah 5 Klik YA untuk mengesahkan Daftar Aksesori dan klik TIDAK untuk membatalkan Daftar Aksesori
   Langkah 6 Klik YA
   Sistem akan mengesahkan Pendaftaran Aksesori
   Daftar Aksesori berjaya

| Men | unggu       | Peng  | esahan         |              |                 |            | 🚯 Utama > Pengesaha  | n Daftar Aset |
|-----|-------------|-------|----------------|--------------|-----------------|------------|----------------------|---------------|
| Mak | lumat Aset  | Ser   | narai Aksesori |              |                 |            |                      |               |
| 6   | Senarai Aks | esori |                |              |                 |            |                      |               |
| Bil | . No. Sir   |       | Jenis          | Jenama/Model | Jaminan (Tahun) | Kod Produk | Harga Perolehan (RM) |               |
| 1   |             |       | MOUSE          | DELL         | 1               |            | 10.00                | *             |
|     |             |       |                |              |                 |            |                      |               |

Ulang Langkah 2 hingga Langkah 6 jika Aset mempunyai 2 atau lebih aksesori

### iii. Pengesahan Sewaan

Bertujuan untuk Mengesahkan Aset Sewaan

Langkah-langkah bagi Pengesahan Sewaan

Langkah 1 Klik Modul Rekod Sewaan

Senarai Sub Modul dipaparkan

#### Langkah 2 Klik Sub Modul Pengesahan Sewaan

Pengesahan Sewaan dipaparkan

| Penge      | sahan        | Sewaan                    |                          |                     |                    |                    |                     | 🎒 Utama                 | a > Rekod Sewaan |
|------------|--------------|---------------------------|--------------------------|---------------------|--------------------|--------------------|---------------------|-------------------------|------------------|
| Belum D    | isah         | Telah Disah               |                          |                     |                    |                    |                     |                         |                  |
| 10         | ¥            |                           |                          |                     |                    |                    |                     |                         | ٩                |
| Bil ↓↑     | No.<br>LO ↓↑ | No. Siri<br>Pendaftaran ↓ | † Jenis ↓†               | Tarikh<br>Disewa ↓↑ | Tarikh<br>Tamat ↓↑ | Harga<br>Sewaan ↓↑ | Tarikh<br>Daftar ↓† | Pegawai<br>Pendaftar ↓↑ |                  |
| 31         | 2789277      | FAMA/HQ21                 | KOMPUTER RIBA<br>/LAPTOP | 06-01-2020          | 06-01-2023         | 350.00             | 14-05-2020          | Administrator           | 80               |
| 32         | 2789277      | FAMA/HQ21                 | KOMPUTER RIBA<br>/LAPTOP | 06-01-2020          | 06-01-2023         | 350.00             | 14-05-2020          | Administrator           | 80-              |
| <b>〈</b> 1 | 2 3          | 4                         |                          |                     |                    |                    |                     |                         | Sahkan           |

Pengesahan Sewaan memaparkan senarai aset Belum Disahkan

### Langkah 3 Klik 🧭

### Kemaskini Aset dipaparkan.

|   | 🗅 Penempatan     |                                       |          |                                |
|---|------------------|---------------------------------------|----------|--------------------------------|
|   | Pegawai *        | WAN HANIZAH BINTI MEOR HASSAN         | Lokasi * | RUANG KERJA KAKITANGAN 1-BAHA( |
|   | Jawatan *        | Pembantu Tadbir (Perkeranian/Operasi) | Tarikh * | 29/01/2020                     |
| 4 | Sahkan Kemaskini |                                       |          |                                |
|   |                  |                                       |          | Tutup                          |

Langkah 4 Klik SAHKAN .

Pengesahan Sewaan dipaparkan

| (!)                 |
|---------------------|
| Anda pasti?         |
| Aset Akan Disahkan. |
| Tidak Ya            |

Langkah 5 Klik YA untuk mengesahkan Sewaan Aset dan klik TIDAK untuk membatalkan pengesahan

Langkah 6 Klik YA

Sistem SPA akan mengesahkan Sewaan Aset Pengesahan dipaparkan Klik OK Pengesahan Sewaan

### iv. Pengesahan Sewaan – Pukal

Bertujuan untuk Mengesahkan Pengesahan Sewaan secara pukal/banyak

Langkah-langkah bagi Pengesahan Sewaan -Pukal

Langkah 1 Klik Modul Rekod Sewaan

Sub modul dipaparkan

Langkah 2 Klik Submodul Pengesahan Sewaan

Pengesahan Sewaan akan dipaparkan.

| Penge         | sahan        | Sewaan                  |                     |                        |                    |                    |                     | 🏤 Utam                  | a > Rekod Sewaan |
|---------------|--------------|-------------------------|---------------------|------------------------|--------------------|--------------------|---------------------|-------------------------|------------------|
| Belum I       | Disah        | Telah Disah             |                     |                        |                    |                    |                     |                         |                  |
| 10            | ¥            |                         |                     |                        |                    |                    |                     |                         | ٩                |
| Bil ↓↑        | No.<br>LO ↓↑ | No. Siri<br>Pendaftaran | ↓† Jenis            | Tarikh<br>↓† Disewa ↓† | Tarikh<br>Tamat ↓↑ | Harga<br>Sewaan ↓↑ | Tarikh<br>Daftar ↓↑ | Pegawai<br>Pendaftar ↓↑ |                  |
| 31            | 2789277      | FAMA/HQ21               | KOMPUTER<br>/LAPTOP | RIBA 06-01-2020        | 06-01-2023         | 350.00             | 14-05-2020          | Administrator           | 80               |
| 32            | 2789277      | FAMA/HQ21               | KOMPUTER<br>/LAPTOP | RIBA 06-01-2020        | 06-01-2023         | 350.00             | 14-05-2020          | Administrator           | ⊗⊘□              |
| <b>&lt;</b> 1 | 2 3          | 4                       |                     |                        |                    |                    |                     |                         | Sahkan           |

Langkah 3 Tandakan 🗹 bagi aset yang hendak disahkan

Langkah 4 Klik SAHKAN

Pengesahan Sewaan dipaparkan

Langkah 6 Klik YA untuk mengesahkan Sewaan Aset dan klik TIDAK untuk membatalkan pengesahan

Langkah 7 Klik YA

Sistem SPA akan mengesahkan Sewaan Aset Klik OK Pengesahan Sewaan berjaya didaftarkan

### 1.3. Carian Sewaan

Langkah-langkah Carian Sewaan

- Langkah 1 Klik Modul Rekod Sewaan Senarai Sub Modul dipaparkan
- Langkah 2 Klik Sub Modul Carian Sewaan

#### Carian Sewaan dipaparkan

| n 🛛                        |
|----------------------------|
|                            |
| Sila Pilih Aset Kategori 💌 |
| Sila pilih 👻               |
|                            |
| No.Casis/Siri              |
| Lokasi Penempatan Q        |
|                            |
|                            |

Langkah 3 Carian Aset boleh dicari dengan mengisi salah satu atau gabungan maklumat dari medan carian yang dipaparkan.

Pengguna boleh membuat tapisan carian mengikut:

Pilihan Tapisan boleh dibuat satu per satu atau semua tapisan dipilih

- Jabatan /Bahagian
- No. Siri Pendaftaran.
- Kategori, Sub Kategori dan Jenis
- Tahun
- Jenama Dan Model
- No casis/Siri
- Pegawai Penempatan
- Lokasi Aset
- Status Aset

### Langkah 4 Klik CARIAN untuk membuat carian

TETAPAN SEMULA bagi mengisi semula maklumat carian.

Carian Sewaan akan dipaparkan.

|                       |                                                                                                    |                                                                                                    |                                                                                                    |                                                                                                    |                                                                                                    | otama > Rekou Sewaan                                                                                                    |
|-----------------------|----------------------------------------------------------------------------------------------------|----------------------------------------------------------------------------------------------------|----------------------------------------------------------------------------------------------------|----------------------------------------------------------------------------------------------------|----------------------------------------------------------------------------------------------------|----------------------------------------------------------------------------------------------------|
|                       |                                                                                                    |                                                                                                    |                                                                                                    |                                                                                                    |                                                                                                    | Cari 🛛 🗈                                                                                                    |
| lt Jenis Lt           | Pegawai & Lokasi Penempatan 🛛 🕸                                                                                                    | Tarikh Kontrak 🗍                                                                                                    | Tarikh Terima 🗍                                                                                                    | Tarikh Tamat Kontrak 🗍                                                                                                    | Tarikh Pengesahan 🗍                                                                                                    |                                                                                                    |
| KOMPUTER RIBA /LAPTOP | MOHAMAD HADLI BIN MD. JAFFAR<br>LOKASI ASET SEMENTARA                                                                                                    | 14-11-2019                                                                                                    | 14-11-2019                                                                                                    |                                                                                                    | 23-06-2020                                                                                                    | @ <b>\$</b> ®@                                                                                                    |
| KOMPUTER RIBA /LAPTOP | MOHAMAD HADLI BIN MD. JAFFAR<br>LOKASI ASET SEMENTARA                                                                                                    | 14-11-2019                                                                                                    | 14-11-2019                                                                                                    |                                                                                                    | 23-0                                                                                                    | ◙◙₿়়                                                                                                    |
| KOMPUTER RIBA /LAPTOP | SAFIAN BIN MD.NASRI<br>LOKASI ASET SEMENTARA                                                                                                    | 14-11-2019                                                                                                    | 14-11-2019                                                                                                    |                                                                                                    | 23-06-2020                                                                                                    |                                                                                                    |
| Klik 🖻 untuk          | mencetak Carian                                                                                                    | Sewaan                                                                                                    |                                                                                                    |                                                                                                    |                                                                                                    |                                                                                                    |
| Klik 🔟 untuk          | k muat turun Caria                                                                                                    | n Sewaar                                                                                                    | ı ke dala                                                                                                    | am format Ex                                                                                                    | kcel                                                                                                    |                                                                                                    |
| Klik 🙆 ata            | u 🕙                                                                                                    |                                                                                                    |                                                                                                    |                                                                                                    |                                                                                                    |                                                                                                    |
| Maklumat A            | set akan dipapark                                                                                                    | an.                                                                                                    |                                                                                                    |                                                                                                    |                                                                                                    |                                                                                                    |
|                       |                                                                                                    |                                                                                                    |                                                                                                    |                                                                                                    | 🚯 Utama >                                                                                                    | Rekod Sewaan >                                                                                                    |
| 🔄 Aksesori 🛛 🕈 P      | enempatan                                                                                                    |                                                                                                    |                                                                                                    |                                                                                                    |                                                                                                    |                                                                                                    |
| npatan                |                                                                                                    |                                                                                                    |                                                                                                    |                                                                                                    |                                                                                                    |                                                                                                    |
| WAN HANIZAH BINT      | I MEOR HASSAN                                                                                                    | Lokasi                                                                                                    | RUA                                                                                                    | ANG KER IA KAKITANGA                                                                                                    | N 1-BAHAGIAN                                                                                                    |                                                                                                    |
|                       |                                                                                                    | Londor                                                                                                    | MA                                                                                                    | KLUMAT PASARAN                                                                                                    |                                                                                                    |                                                                                                    |
| Pembantu Tadbir (P    | erkeranian/Operasi)                                                                                                    | Tarikh                                                                                                    | 29/0                                                                                                    | 01/2020                                                                                                    |                                                                                                    |                                                                                                    |
| oatan                 |                                                                                                    |                                                                                                    |                                                                                                    |                                                                                                    |                                                                                                    |                                                                                                    |
|                       |                                                                                                    |                                                                                                    |                                                                                                    |                                                                                                    | Cari Tambah                                                                                                    | Penempatan                                                                                                    |
| kh 🔯 Lokasi Penu      | emnatan                                                                                                    |                                                                                                    | It                                                                                                    | Pegawai Penempata                                                                                                    |                                                                                                    |                                                                                                    |
| 1-2020 RUANG KER      | JA KAKITANGAN 1-BAHAGIAN MAK                                                                                                    | LUMAT PASARAN                                                                                                    | +1                                                                                                    | WAN HANIZAH BINTI I                                                                                                    | MEOR HASSAN                                                                                                    |                                                                                                    |
|                       |                                                                                                    |                                                                                                    |                                                                                                    |                                                                                                    |                                                                                                    |                                                                                                    |
|                       |                                                                                                    |                                                                                                    |                                                                                                    |                                                                                                    |                                                                                                    |                                                                                                    |
|                       |                                                                                                    |                                                                                                    |                                                                                                    |                                                                                                    |                                                                                                    |                                                                                                    |
| Klik TAMBA            | H PENEMPATAN (                                                                                                    | untuk mei                                                                                                    | nambah                                                                                                    | rekod pene                                                                                                    | mpatan as                                                                                                    | et                                                                                                    |
| Klik 🕗 untu           | k mengemaskini k                                                                                                    | okasi nene                                                                                                    | emnatar                                                                                                    | n aset                                                                                                    |                                                                                                    |                                                                                                    |
|                       |                                                                                                    |                                                                                                    | Sinpatai                                                                                                    | 10001                                                                                                    |                                                                                                    |                                                                                                    |
|                       |                                                                                                    |                                                                                                    |                                                                                                    |                                                                                                    | æ                                                                                                    | Utama > Rekod Sewaan                                                                                                    |
|                       |                                                                                                    |                                                                                                    |                                                                                                    |                                                                                                    |                                                                                                    | Cari 🛕 😰                                                                                                    |
| T Jenis It            | Pegawai & Lokasi Penempatan 11<br>MOHAMAD HADLI BIN MD. JAFFAR                                                                                                    | Tarikh Kontrak 11                                                                                                    | Tarikh Terima 1                                                                                                    | Tarikh Tamat Kontrak 🗍                                                                                                    | Tarikh Pengesahan 11<br>23-06-2020                                                                                                    |                                                                                                    |
|                       | LOKASI ASET SEMENTARA                                                                                                    | 14-11-2019                                                                                                    | 14-11-2019                                                                                                    |                                                                                                    | 23-06-2020                                                                                                    |                                                                                                    |
| KOMPUTER RIBA /LAPTOP | MOHAMAD HADLI BIN MD. JAFFAR                                                                                                    |                                                                                                    |                                                                                                    |                                                                                                    | 10 00 1010                                                                                                    | (周)(())(出口())                                                                                                    |
| KOMPUTER RIBA /LAPTOP | MOHAMAD HADLI BIN MD. JAFFAR<br>LOKASI ASET SEMENTARA<br>SAFIAN BIN MD.NASRI                                                                                                    | 14-11-2019                                                                                                    | 14-11-2019                                                                                                    |                                                                                                    | 23-06-2020                                                                                                    |                                                                                                    |
|                       | KOMPUTER RIBA /LAPTOP<br>KOMPUTER RIBA /LAPTOP<br>KIIK I untuk<br>KIIK I untuk<br>KIIK I untuk<br>KIIK I untuk<br>Maklumat A<br>Maklumat A<br>Maklumat A<br>Maklumat A<br>Maklumat A<br>I I I I I I I I I I I I I I I I I I I | Iowa Clance, Correction Correction Monanaphabulaism Mo. JAFFAR         KOMPUTER RIBA, LAPTOP       MOHAMAD HADLI BIN MO. JAFFAR         KOMPUTER RIBA, LAPTOP       SAFANI BIN MO. MASRI         KIIK       untuk mencetak Carian         Klik       untuk muat turun Caria         Klik       atau         Image: Safani Bin Mo. Massi         Klik       atau         Image: Safani Bin Mo. Massi         Klik       atau         Image: Safani Bin Mo. Massi         Klik       atau         Image: Safani Bin Mo. Massi         Klik       atau         Image: Safani Bin Mo. Massi         Klik       Penempatan         Image: Safani Bin Mo. Massi         Maklumat Asset akan dipapark         Image: Safani Bin Mo. Massi         Image: Safani Bin Mo. Massi         Image: Safani Bin Mo. Massi         Image: Safani Bin Mo. Massi         Image: Safani Bin Mo. Massi         Image: Safani Bin Mo. Massi         Image: Safani Bin Mo. Massi         Image: Safani Bin Mo. Massi         Image: Safani Bin Monasi         Image: Safani Bin Monasi         Image: Safani Bin Monasi         Image: Safani Bin Monasi         Imani Bin Monasi | INNUTIENELIA, LAPTOP IOKASIASET SEMENTARA   KOMPUTER RIBA, LAPTOP SAFANA BIN MD MARA   KOMPUTER RIBA, LAPTOP SAFANA BIN MD MARRI<br>LOKASIASET SEMENTARA   KIIK Image: Computer RIBA, LAPTOP   SAFANA BIN MD MARRI<br>LOKASIASET SEMENTARA   KIIK Image: Computer RIBA, LAPTOP   SAFANA BIN MD MARRI<br>LOKASIASET SEMENTARA   KIIK Image: Computer RIBA, LAPTOP   SAFAN BIN MD MARRI<br>LOKASIASET SEMENTARA   KIIK Image: Computer RIBA, LAPTOP   KIIK Image: Computer RIBA, LAPTOP   KIIK Image: Computer RIBA, LAPTOP   KIIK Image: Computer RIBA, LAPTOP   KIIK Image: Computer RIBA, LAPTOP   KIIK Image: Computer RIBA, LAPTOP   KIIK Image: Computer RIBA, LAPTOP   KIIK Image: Computer RIBA, LAPTOP   KIIK Image: Computer RIBA, LAPTOP   Image: Computer RIBA, LAPTOP   Image: Computer | INNUMERATION       LONASIASET SEMENTARA       14-11-2019       14-11-2019         INDUCTER RIBA, LAPTOP       MOMANASO HADDE INN ND, LAFAR       14-11-2019       14-11-2019         KOMPUTER RIBA, LAPTOP       MANASO HADDE INN ND, LAFAR       14-11-2019       14-11-2019         KIIK       Intuk mencetak Carian Sewaan ke dala         KIIK       Intuk muat turun Carian Sewaan ke dala         KIIK       Intuk muat turun Carian Sewaan ke dala         KIIK       Intuk mencetak Carian Sewaan ke dala         KIIk       Intuk mencetak Carian Sewaan ke dala         KIIk       Intuk muat turun Carian Sewaan ke dala         KIIk       Intuk mencetak Carian Sewaan ke dala         KIIk       Intuk mencetak Carian Sewaan ke dala         KIIk       Intuk mencetak Carian Sewaan ke dala         KIIk       Intuk mencetak Carian Sewaan ke dala         KIIk       Penempatan         Intuk mencetak Carian Sewaan ke dala       Intuk Kessi         Intuk mencetak Carian Sewaan ke dala       Intuk Kessi         Intuk mencetak Carian Sewaan ke dala       Intuk Kessi         Intuk mencetak Carian Sewaan ke dala       Intuk Kessi         Intuk mencetak Carian Sewaan ke dala       Intuk Kessi         Intuk mencetak Kessi       Intuk Kessi         Intuk mengemaskini lokasi | Non-occuration       LOAKSA SET SEMENTARA       14-11-0019       14-11-0019         NOMPOTER REALAPTOP       SATAW BINKD MADUE NO. JAFFAR       14-11-0019       14-11-0019         KURK IMPORT       SATAW BINKD MADUE NO. JAFFAR       14-11-0019       14-11-0019         KURK IMPORT       SATAW BINKD MADUE NO. JAFFAR       14-11-0019       14-11-0019         KURK IMPORT       SATAW BINKD MADUE NO. JAFFAR       14-11-0019       14-11-0019         KURK IMPORT       SATAW BINKD MADUE NO. JAFFAR       14-11-0019       14-11-0019         KURK IMPORT       SATAW BINKD MADUE NO. JAFFAR       14-11-0019       14-11-0019         KURK IMPORT       SATAW BINKD MADUE NO. JAFFAR       14-11-0019       14-11-0019         KURK IMPORT       Sataw       Sataw       Sataw       Sataw         MARKUMART ASSET SEMARAKANA       Sataw       Sataw       Sataw       Sataw         Ipatan       Ipatan       Ipataw       Sataw       Sataw | INTERPOLING LICE       LOXAX AST SEMENTARA       14-13-009       14-13-009       14-13-009       14-13-009       14-13-009       14-13-009       14-13-009       14-13-009       14-13-009       14-13-009       14-13-009       14-13-009       14-13-009       14-13-009       14-13-009       14-13-009       14-13-009       14-13-009       14-13-009       14-13-009       14-13-009       14-13-009       14-13-009       14-13-009       14-13-009       14-13-009       14-13-009       14-13-009       14-13-009       14-13-009       14-13-009       14-13-009       14-13-009       14-13-009       14-13-009       14-13-009       14-13-009       14-13-009       14-13-009       14-13-009       14-13-009       14-13-009       14-13-009       14-13-009       14-13-009       14-13-009       14-13-009       14-13-009       14-13-009       14-13-009       14-13-009       14-009       14-009       14-009       14-009       14-009       14-009       14-009       14-009       14-009       14-009       14-009       14-009       14-009       14-009       14-009       14-009       14-009       14-009       14-009       14-009       14-009       14-009       14-009       14-009       14-009       14-009       14-009       14-009       14-009       14-009       14-009 |

Kod QR Aset Sewaan dipaparkan

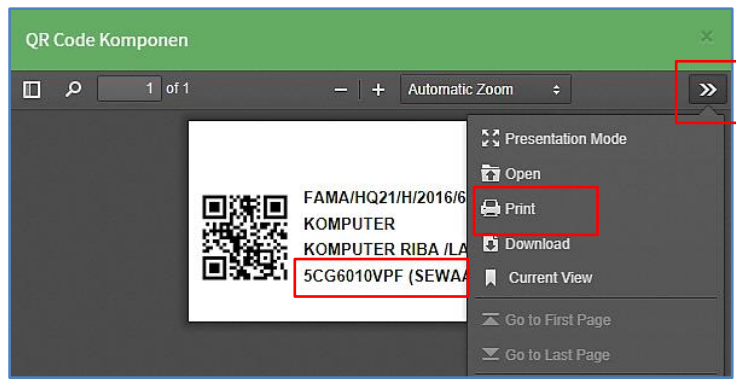

Label Aset boleh dicetak

Klik 🙆

Langkah 10

Pemulangan Aset dipaparkan

|     | Pemulangan Aset | ×                      |   |
|-----|-----------------|------------------------|---|
| 12- | Nama Pemulang * | Q Jawatan              |   |
|     |                 | Tutup Pulang Aset 1    | 3 |
|     | Langkah 11      | Pilih Pegawai Pemulang |   |
|     |                 |                        |   |

Langkah 12 Klik PULANGAN ASET

Aset berjaya dipulangkan kepada pembekal

### 1.4. Pindahan Kelas Aset

Pindahan Kelas Aset bertujuan untuk memindahkan kelas Aset Alih dari Sewaan kepada Aset Alih milikan Agensi (Harta Modal atau Aset Bernilai Rendah)

Langkah-langkah Pindahan Kelas Aset

- Langkah 1 Klik Modul Rekod Sewaan Senarai Sub Modul dipaparkan
- Langkah 2 Klik Sub Modul Pindahan Kelas Aset Pindahan Kelas Aset dipaparkan

| Bahagian     Q     No Siri Pendaftaran       Kategori     Sub Kategori     Sub Kategori | 8 |
|-----------------------------------------------------------------------------------------|---|
| Kategori Sila Pilih Aset Kategori - Sub Kategori Sila pilih                             |   |
|                                                                                         | 4 |
| Jenis Sila pilih   Tahun Sila pilih tahun                                               |   |
| Jenama Dan Model No. Casis/Siri No.Casis/Siri                                           |   |
| Pegawai Penempatan         Q         Lokasi Aset         Lokasi Penempatan              | c |
|                                                                                         |   |

Langkah 3 Carian Aset boleh dicari dengan mengisi salah satu atau gabungan maklumat dari medan carian yang dipaparkan.

Pengguna boleh membuat tapisan carian mengikut:

Pilihan Tapisan boleh dibuat satu per satu atau semua tapisan dipilih

- Jabatan /Bahagian
- No. Siri Pendaftaran.
- Kategori, Sub Kategori dan Jenis
- Tahun
- Jenama Dan Model
- No casis/Siri
- Pegawai Penempatan
- Lokasi Aset
- Status Aset

Langkah 4 Klik CARIAN untuk membuat carian

Carian Sewaan akan dipaparkan.

| Ρ | ind  | ahan Kelas Aset        | t              |                                                        |                  |                 |                        | 🙆 Utama > Reko      | d Sewaan |   |
|---|------|------------------------|----------------|--------------------------------------------------------|------------------|-----------------|------------------------|---------------------|----------|---|
| ( | 10   | ~                      |                |                                                        |                  |                 |                        | Cari Sahkan P       | ilihan   | 6 |
|   | Bil. | No. Siri Pendaftaran 🗍 | Jenis ↓†       | Pegawai & Lokasi Penempatan 🛛 🗍                        | Tarikh Kontrak 🗍 | Tarikh Terima 🗍 | Tarikh Tamat Kontrak 👔 | Tarikh Pengesahan 🗍 |          |   |
|   | 1    | LKJT/S/2021/1          | MESIN FOTOSTAT | KHAZAREENA BINTI MOHAMED SALLEH<br>BILIK PENGURUS PPSM | 03-05-2021       | 01-06-2021      | 03-05-2024             | 16-11-2021          |          |   |
|   | 2    | LKJT/S/2021/4          | MESIN FOTOSTAT | ANIZAH BINTI MD.KAULAN<br>RUANG KERJA                  | 01-10-2021       | 11-10-2021      | 01-10-2024             | 17-11-2021          |          |   |
|   | 3    | LKJT/S/2021/5          | MESIN FOTOSTAT | ANIZAH BINTI MD.KAULAN<br>BILIK PENGURUS               | 01-10-2021       | 11-10-2021      | 01-10-2024             | 17-11-2021          |          |   |
|   | 4    | LKJT/S/2021/6          | MESIN FOTOSTAT | ANIZAH BINTI MD.KAULAN<br>BILIK PENGURUS               | 01-10-2021       | 11-10-2021      | 01-10-2024             | 17-11-2021          |          |   |

Langkah 5 Klik 🗹 untuk memilih aset sewaan

Langkah 6 Klik SAHKAN PILIHAN untuk mengesahkan aset dipilih untuk pindahan kelas

| (!)                                      |
|------------------------------------------|
| Adakah anda pasti?                       |
| Pilih aset ini untuk Pindahan Kelas Aset |
| Tidak! Ya!                               |
| Klik YA                                  |

Maklumat aset telah dikemaskini

### 1.5. Pengesahan Pindahan

Langkah-langkah Pengesahan Pindahan

- Langkah 1 Klik Modul Rekod Sewaan Senarai Sub Modul dipaparkan
- Langkah 2 Klik Sub Modul Pengesahan Pindahan Pengesahan Pindahan dipaparkan

| r   | ta Modal Ase | t Bernilai Rendah          |                          |                         |                             |                      |                            |                        |   |
|-----|--------------|----------------------------|--------------------------|-------------------------|-----------------------------|----------------------|----------------------------|------------------------|---|
| 10  | ~            |                            |                          |                         |                             |                      |                            |                        | ٩ |
| Bil | No. LO       | No. Siri<br>Pendaftaran ↓† | Jenis 🎝 🏦                | Harga Seunit<br>(RM) ↓↑ | Pegawai<br>Pendaftar ↓↑     | Tarikh<br>Kontrak ↓↑ | Tarikh Tamat<br>Kontrak ↓↑ | Tarikh<br>Penerimaan 🎝 |   |
| 1   | L0223344667  | FAMA/J01/H/2016/1          | KOMPUTER<br>MEJA/DESKTOP | 4,983.00                | ZULKARNAIN BIN<br>HASBULLAH | 07-03-2016           | 07-03-2018                 | 15-0 3                 | 0 |
| 2   |              | FAMA/HQ21/H/2016/2         | KOMPUTER RIBA<br>/LAPTOP | 6,500.00                | NORZAINI BINTI CHE<br>EMBI  | 03-03-2016           |                            | 03-03-2016             | 0 |
| 3   |              | FAMA/HQ21/H/2016/6         | KOMPUTER RIBA<br>/LAPTOP | 6,500.00                | NORZAINI BINTI CHE<br>EMBI  | 03-03-2016           |                            | 03-03-2016             |   |

Sistem akan memaparkan tab Harta Modal dan Aset Bernilai Rendah Pilih Harta Modal

Langkah 3

Klik 🙆

Maklumat Aset akan dipaparkan.

| Maklumat Aset 🗳 Aksesori     | <b>Q</b> Penempatan               |                           |                                  |
|------------------------------|-----------------------------------|---------------------------|----------------------------------|
| 🗅 Maklumat Asas              |                                   |                           | SEDANG DISEWA                    |
| Agensi                       | LEMBAGA PEMASARAN                 | Bahagian                  |                                  |
|                              | PERTANIAN PERSEKUTUAN             | Kategori                  | PERALATAN DAN KELENGKAPAN<br>ICT |
| Sub-Kategori                 | KOMPUTER                          | Jenis Aset                | KOMPUTER RIBA /LAPTOP            |
| No. Siri Pendaftaran         | FAMA/HQ04/S/2021/6                |                           |                                  |
| 🗅 Maklumat Aset              |                                   |                           | 4-0                              |
| Jenama Dan Model             | DELL ZO400                        | No. VOT                   |                                  |
| No. Kontrak                  | FAMA.29880-38/2021                | Tarikh Kontrak            | 01-02-2021                       |
| Pembekal                     | MAHLIGAI SAF VENTURES             | Harga (RM)                | 2,500.00                         |
| No. Penerimaan               | DO/FAMA.29880-38/2021             | Buatan                    | TAIWAN                           |
| Tarikh Penerimaan            | 01-03-2021                        | Jenis Dan No. Enjin       |                                  |
| No. Pendaftaran (Bagi        |                                   | No. Casis / Siri Pembuat  |                                  |
| Kenderaan)                   |                                   | Tempoh Sewaan (Bulan)     | 36 Bulan                         |
| No. Rujukan Fail             |                                   | Penyelenggaraan Berjadual | TIADA                            |
| Spesifikasi                  |                                   |                           |                                  |
| 🗅 Maklumat Pegawai Bertanggu | ngjawab                           |                           |                                  |
| Pegawai                      | NURUL ASMALIA BINTI ABD KARIM     | Tarikh                    | 02-03-2021                       |
| Jawatan                      | Penolong Pegawai Ehwal<br>Ekonomi |                           |                                  |
| 🗅 Maklumat Pegawai Pendaftar |                                   |                           |                                  |
| Pegawai                      | Administrator                     | Tarikh                    | 06-10-2021                       |
| Jawatan                      | Admin FAMA                        |                           |                                  |
|                              |                                   |                           |                                  |

Langkah 4

Klik 🧭

Kemaskini Aset dipaparkan.

| Cemaskini Aset                           |                                            |                             | ×                                   |
|------------------------------------------|--------------------------------------------|-----------------------------|-------------------------------------|
| Maklumat Aset                            |                                            |                             |                                     |
| 🗅 Maklumat Asas                          |                                            |                             |                                     |
| Agensi *                                 | LEMBAGA PEMASARAN PERTANIAN<br>PERSEKUTUAN | Bahagian *                  | LEMBAGA PEMASARAN PERTANIAN PERSEKU |
| Kategori *                               | PERALATAN DAN KELENGKAPAN ICT              | Sub-Kategori                | KOMPUTER                            |
| Jenis Aset                               | KOMPUTER RIBA /LAPTOP                      | Kaedah Perolehan            | SEWAAN                              |
| 🗅 Maklumat Aset                          |                                            |                             |                                     |
| No. VOT                                  | No. VOT                                    | No. Kontrak *               | FAMA.29880-38/2021                  |
| Pembekal                                 | MAHLIGAI SAF VENTURES                      | Tarikh Mula Kontrak *       | 01-02-2021                          |
| Harga (RM) *                             | Harga (Seunit)                             | 5 bor Penerimaan            | DO/FAMA.29880-38/2021               |
| Buatan                                   | TAIWAN                                     | Tarikh Penerimaan*          | 01-03-2021                          |
| Jenama Dan Model                         | DELL ZQ400                                 | Jenis dan No. Enjin         | Jenis dan No. Enjin                 |
| No. Pendaftaran (Bagi<br>Kenderaan)      | No. Pendaftaran                            | No. Casis / Siri<br>Pembuat | No. Casis / Siri Pembuat            |
| Tempoh Sewaan<br>(Bulan) *               | 36                                         | No. Rujukan Fail            | No. Rujukan Fail                    |
| Spesifikasi                              | (Maksima aksara 500)                       | Method Susut Nilai          | % Susut Nilai (Tahunan) 👻           |
| Peratus                                  | 20                                         | RM Nilai Sisa               | 1.00                                |
| 🗅 Maklumat Pegawai                       |                                            |                             |                                     |
| Pegawai<br>Bertanggungjawab <sup>*</sup> | NURUL ASMALIA BINTI ABD KARIM              | Tarikh *                    | 02-03-2021                          |
| Jawatan *                                | Penolong Pegawai Ehwal Ekonomi             |                             |                                     |
|                                          |                                            |                             | Kemaskini                           |
|                                          |                                            |                             | Tutup                               |

Maklumat Aset boleh dikemaskini

- Langkah 5 Kemaskini HARGA bagi menetapkan Kelas Aset sebagai Harta Modal atau Aset Bernilai Rendah
- Langkah 6 Klik KEMASKINI untuk mengemaskini maklumat aset. Pengesahan kemaskini dipaparkan

| 4 |                                  |
|---|----------------------------------|
|   | Makluman.                        |
|   | Maklumat Aset Telah Dikemaskini. |
|   | Ya                               |

Klik YA

Maklumat aset telah dikemaskini

Langkah 7 Tandakan 🗹 bagi aset yang hendak disahkan

Langkah 8 Klik SAHKAN

|             | Adakah an          | da pasti?         |          |
|-------------|--------------------|-------------------|----------|
| 2 aset dise | wa akan dipindahka | an kepada aset Ha | rta Moda |
|             |                    |                   |          |

Klik YA

Aset Sewaan dipindahkan kepada harta modal

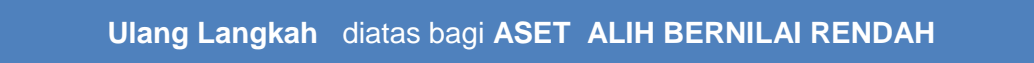

### 1.6. Senarai Pindahan

Senarai Pindahan memaparkan maklumat Aset Sewaan yang telah dipindahkan kepada Aset Alih Agensi

Langkah-langkah Senarai Pindahan

Langkah 1 Klik Modul Rekod Sewaan Senarai Sub Modul dipaparkan Langkah 2 Klik Sub Modul Senarai Pindahan Senarai Pindahan dipaparkan

| Sena | arai Pindaha           | an                  |                    |                          |                            |                                |                      |                               | 🙆 Utama > Reko        | d Sewaan  |
|------|------------------------|---------------------|--------------------|--------------------------|----------------------------|--------------------------------|----------------------|-------------------------------|-----------------------|-----------|
| Hart | a Modal Aset           | Bernilai Rendah     |                    |                          |                            |                                |                      |                               |                       |           |
| 10   | ~                      |                     |                    |                          |                            |                                |                      |                               | Q Cetak Se            | enarai    |
| Bil  | No. LO                 | No. Siri Lama       | No. Siri Baru      | Jenis<br>↓†              | Harga<br>Seunit<br>(RM) ↓↑ | Pegawai<br>Pendaftar ↓†        | Tarikh<br>Kontrak ↓↑ | Tarikh<br>Tamat<br>Kontrak ↓↑ | Tarikh<br>Pindahan ↓† |           |
| 1    |                        | FAMA/D01/H/2016/47  | FAMA/D01/H/2019/6  | KOMPUTER<br>MEJA/DESKTOP | 4,983.00                   | MOHAMAD HADLI<br>BIN MD JAFFAR | 13-03-2016           |                               | 22-10-2021            | <b>()</b> |
| 2    | FAMA.29880-<br>38/2021 | FAMA/HQ04/S/2021/7  | FAMA/HQ04/S/2021/7 | KOMPUTER RIBA<br>/LAPTOP | 2,500.00                   | Administrator                  | 01-02-2021           | 01-02-2024                    | 06 5-                 | B         |
| 3    | FAMA29880-<br>46/2021  | FAMA/HQ04/S/2021/9  | FAMA/HQ04/H/2021/2 | KOMPUTER RIBA<br>/LAPTOP | 3,000.00                   | Administrator                  | 02-08-2021           | 02-08-2024                    | 07-10-2021            |           |
| 4    | FAMA29880-<br>46/2021  | FAMA/HQ04/S/2021/12 | FAMA/HQ04/H/2021/1 | KOMPUTER RIBA<br>/LAPTOP | 3,000.00                   | Administrator                  | 02-08-2021           | 02-08-2024                    | 07-10-2021            | <b>()</b> |

Sistem akan memaparkan tab Harta Modal dan Aset Bernilai Rendah Pilih Harta Modal

Langkah 3

Klik CETAK SENARAI

Senarai Aset Pindahan akan dipaparkan.

| k Sei       | narai                                  |                                            |                                           |                                                |                      |                   |                          |                    |
|-------------|----------------------------------------|--------------------------------------------|-------------------------------------------|------------------------------------------------|----------------------|-------------------|--------------------------|--------------------|
|             | ይ ቲ ቅ[                                 | 1 of 1                                     |                                           | - + Automatic Zoom +                           |                      | 5.7<br>2.5        | ta 🔒                     | <b>Di _!</b> (     |
|             |                                        |                                            |                                           |                                                |                      |                   |                          | _                  |
|             |                                        |                                            | SENA                                      | RAI ASET DIPINDAH KELAS KE HARTA MODAL         |                      |                   |                          |                    |
| BIL.        | NO. LO                                 | NO. PENDAFTARAN<br>A SET LAMA              | NO. PENDAFTARAN<br>A SET BARU             | JENIS                                          | HARGA SEUNIT<br>(RM) | TARIKH<br>KONTRAK | TARIKH TAMAT<br>KONTRAK  | TARIKH<br>PINDAHAN |
| 1           |                                        | FAMA/D01/H/2016/47                         | FAMA/D01/H/2019/6                         | KOMPUTER MEJA/DESKTOP                          | 4,983.00             | 13-03-2016        |                          | 22-10-2021         |
| 2           | FAMA.29880-38/2021                     | FAMA/HQ04/S/2021/7                         | FAMA/HQ04/S/2021/7                        | KOMPUTER RIBA /LAPTOP                          | 2,500.00             | 01-02-2021        | 01-02-2024               | 06-10-2021         |
|             | EAMA-20880-46/2021                     | EAMA/H004/S/2021/9                         | FAMA/HQ04/H/2021/2                        | KOMPUTER RIBA /LAPTOP                          | 3,000.00             | 02-08-2021        | 02-08-2024               | 07-10-2021         |
| 3           | 170000-20000-402021                    |                                            | 1                                         |                                                |                      |                   |                          |                    |
| 3           | FAMA29680-46/2021                      | FAMA/HQ04/S/2021/12                        | FAMA/HQ04/H/2021/1                        | KOMPUTER RIBA /LAPTOP                          | 3,000.00             | 02-08-2021        | 02-08-2024               | 07-10-2021         |
| 3<br>4<br>5 | FAMA29880-46/2021<br>FAMA29880-46/2021 | FAMA/HQ04/S/2021/12<br>FAMA/HQ04/S/2021/13 | FAMA/HQ04/H/2021/1<br>FAMA/HQ04/S/2021/13 | KOMPUTER RIBA /LAPTOP<br>KOMPUTER RIBA /LAPTOP | 3,000.00             | 02-08-2021        | 02-08-2024<br>02-08-2024 | 07-10-2021         |

Langkah 4 Klik 🖾 untuk membuat cetakan Senarai Aset Pindahan Klik 🔝 untuk muat-turun Senarai Aset Pindahan

Langkah 5

Klik 🙆

Daftar Harta Modal akan dipaparkan.

| ዖ ቲ ቅ                                                                                                    | 1 of 1                                                                                                    |                                                                                    | -   +                   | Automatic Zoom \$                                                                                                    | 6 - 🔒                              |
|----------------------------------------------------------------------------------------------------|----------------------------------------------------------------------------------------------------|------------------------------------------------------------------------------------|-------------------------|----------------------------------------------------------------------------------------------------|------------------------------------|
|                                                                                                    |                                                                                                    |                                                                                    | <b>Æ</b>                | <u>}</u>                                                                                                    |                                    |
|                                                                                                    |                                                                                                    |                                                                                    |                         |                                                                                                    | (No. Siri Pendaftaran: PS/H/2019/1 |
| Kementerian/ Jabatan :<br>Jabatan :                                                                                                    | : GOAPPS                                                                                                    | DA<br>TECHNOLOGY SE                                                                | AFTAR HA                | ARTA MODAL                                                                                                    |                                    |
| Kod Nasional                                                                                                    |                                                                                                    |                                                                                    |                         |                                                                                                    |                                    |
| Keterangan Aset                                                                                                    |                                                                                                    | ThinkStation P330                                                                  |                         |                                                                                                    |                                    |
| Kategori                                                                                                    |                                                                                                    | PERALATAN DAN KELE                                                                 | NGKAPAN IC              | т                                                                                                    |                                    |
| Sub Kategori                                                                                                    |                                                                                                    | KOMPUTER                                                                           |                         |                                                                                                    |                                    |
| Jenis/ Jenama/ Model                                                                                                    |                                                                                                    | COMPUTER WORKSTA                                                                   | TION / Thinks           | tation P330                                                                                                    |                                    |
| Buatan                                                                                                    |                                                                                                    |                                                                                    |                         | Harga Perolehan Asal (RM)                                                                                                    | 9,220.00                           |
| Jenis Dan No. Eniin                                                                                                    |                                                                                                    |                                                                                    |                         | Tarikh Perolehan                                                                                                    | 05/11/2019                         |
|                                                                                                    |                                                                                                    |                                                                                    |                         | Tarikh Diterima                                                                                                    | 11/11/2019                         |
| No Casis/ Siri Pembuat                                                                                                    |                                                                                                    | PC19K0HY                                                                           |                         | No. Pesanan Rasmi Kerajaan/<br>Kontrak                                                                                                    |                                    |
| No Peodaffaran                                                                                                    |                                                                                                    |                                                                                    |                         | Tempoh Jaminan                                                                                                    | 0 TAHUN                            |
| (Bagi Kenderaan)                                                                                                    |                                                                                                    |                                                                                    |                         | Nama Pembekal Dan                                                                                                    | FEHM ENTITY SDN BHD                |
|                                                                                                    |                                                                                                    |                                                                                    |                         | Nama : KAPT SITI KAMSINA<br>Jawatan : KET SKN BANTUAN                                                                                                    | AH BT KAMSAH                       |
|                                                                                                    |                                                                                                    |                                                                                    |                         | Nama : KAPT SITI KAMSINA<br>Jawatan : KET SKN BANTUAN<br>Tarikh : 11/11/2019                                                                                         | AH BT KAMSAH<br>I                  |
|                                                                                                    | A Marco Day 10                                                                                                    |                                                                                    | PENE                    | Nama : KAPT SITI KAMSINA<br>Jawatan : KET SKN BANTUAN<br>Tarikh : 11/11/2019                                                                                         | AH BT KAMSAH                       |
| Lokasi                                                                                                    | Maya Ibu Pi<br>BGN/A/GFI                                                                                                    | ijstet<br>SOC1                                                                     | PENE                    | Nama : KAPT SITI KAMSINA<br>Jawatan : KET SKN BANTUAN<br>Tarikh : 11/11/2019                                                                                         | H BT KAMSAH                        |
| Lokasi<br>Tarikh<br>Nama Penawai                                                                                                    | Maya ibu Pi<br>BGNIAIGFI<br>11/11/2019                                                                                         | labet<br>SCC1                                                                      | PENE                    | Nama : KAPT SITI KAMSINA<br>Jawatan : KET SKN BANTUAN<br>Tarikh : 11/11/2019                                                                                         |                                    |
| Lokasi<br>Tarikh<br>Nama Pegawai                                                                                                    | Maya ibu Pi<br>BONVAGFA<br>11/11/2019<br>KAPT SITI k                                                                           | 1988<br>Soot<br>Camernan St Kamern                                                 | PENE                    | Nama : KAPT SITI KAMSINA<br>Jawatan : KET SKN BANTUAN<br>Tarikh : 11/11/2019                                                                                         |                                    |
| Lokasi<br>Tarikh<br>Nama Pegawai<br>Tarikh                                                                                                    | Maya ibu P<br>BGNIA(GRI<br>11/11/2019<br>KAPT SITI I                                                                           | LININE<br>SOCI<br>CAMISINAH ET KAMBAH                                              | PENE                    | Nama : KAPT SITI KAMSINA<br>Jawatan : KET SKN BANTUAN<br>Tarikh : 11/11/2019                                                                                         |                                    |
| Lokasi<br>Tarikh<br>Nama Pegawai<br>Tarikh<br>Status Aset                                                                                                    | Maya ibu P<br>BGN/AGPA<br>11/11/2019<br>KAPT SITI I                                                                            | LINNET<br>SOCI<br>CAMISRAM ET KAMBAM                                               | PENE                    | Nama : KAPT SITI KAMSINA<br>Jawatan : KET SKN BANTUAN<br>Tarikh : 11/11/2019                                                                                         |                                    |
| Lokasi<br>Tarikh<br>Nama Pegawai<br>Tarikh<br>Status Aset<br>Nama Pemeriksa                                                                                                    | Maya ibu P<br>BON/AGFA<br>11/11/2019<br>KAPT 8/11/1                                                                            | IBRAR<br>GOOT<br>CAMERAAN BT KAMBAAN                                               | PENE                    | Nama : KAPT SITI KAMSINA<br>Jawatan : KET SKN BANTUAN<br>Tarikh : 11/11/2019                                                                                         |                                    |
| Lokasi<br>Tarikh<br>Nama Pegawai<br>Tarikh<br>Status Aset<br>Nama Pemeriksa                                                                                                    | Maya Ibu P<br>BONAGRI<br>11/11/2019<br>KAPT BITI I                                                                             | 1954<br>BOOT<br>CAMERINAN ET KAMERAN                                               | PENE<br>PEME            | Nama : KAPT SITI KAMSINA<br>Jawatan : KET SKN BANTUAN<br>Tarikh : 11/11/2019<br>MPATAN                                                                               |                                    |
| Lokasi<br>Tarikh<br>Nama Pegawai<br>Tarikh<br>Status Aset<br>Nama Pemeriksa<br>Tarikh                                                                                            | Mays Ibu P<br>80xxx087<br>11r112019<br>KXPT 81T1<br>                                                                           | USINE<br>COMERNAN ST KAMBAH                                                        | PENE<br>PEME            | Nama : KAPT SITI KAMSINA<br>Jawatan : KET SKN BANTUAN<br>Tarikh : 11/11/2019<br>MPATAN                                                                               |                                    |
| Lokasi<br>Tarikh<br>Nama Pegawai<br>Tarikh<br>Status Aset<br>Nama Pemeriksa<br>Tarikh<br>Usia Guna                                                                               | Maya Ibu Pa<br>Banka Pa<br>Isan kapa<br>Kwati atu<br>Kwati atu<br>Isan<br>Isan<br>Isan<br>Isan<br>Isan<br>Isan<br>Isan<br>Isan | USIA                                                                               | PENE<br>PEME<br>GUNA DA | Nama : KAPT SITI KAMSINA<br>Jawatan : KET SKN BANTUAN<br>Tarikh : 11/11/2019<br>MPATAN RIKSAAN IIIIIIIIIIIIIIIIIIIIIIIIIIIIIIIIIII                                   |                                    |
| Lokasi<br>Tarikh<br>Nama Pegawai<br>Tarikh<br>Status Aset<br>Nama Pemeriksa<br>Tarikh<br>Usia Guna<br>Nilai Semasa (RM)                                                          | Maya Ibu Pa<br>Ben Xi GF1<br>11/11/2015<br>KAPT BITI /<br>L                                                                    | USIA                                                                               | PENE<br>PEME            | Nama : KAPT SITI KAMSINA<br>Jawatan : KET SKN BANTUAN<br>Tarikh : 11/11/2019                                                                                         |                                    |
| Lokasi<br>Tarikh<br>Nama Pegawai<br>Tarikh<br>Status Aset<br>Nama Pemeriksa<br>Tarikh<br>Usia Guna<br>Nilai Semasa (RM)<br>Nama Pegawai                                          | Maya Ibu Pi<br>Ben Xi GF1<br>11/11/2015<br>KAPT BITI /                                                                         | USIA                                                                               | PENE<br>PEME            | Nama : KAPT SITI KAMSINA<br>Jawatan : KET SKN BANTUAN<br>Tarikh : 11/11/2019<br>MPATAN  RIKSAAN  IIIIIIIIIIIIIIIIIIIIIIIIIIIIIIIIII                                  |                                    |
| Lokasi<br>Tarikh<br>Nama Pegawai<br>Tarikh<br>Status Aset<br>Nama Pemeriksa<br>Tarikh<br>Usia Guna<br>Nilai Semasa (RM)<br>Nama Pegawai                                          | Map ito P<br>B3NA0671<br>11/11/2019<br>KAPT BITI I                                                                             |                                                                                    | PENE<br>PEME<br>GUNA DA | Nama : KAPT SITI KAMSINA<br>Jawatan : KET SKN BANTUAN<br>Tarikh : 11/11/2019                                                                                         |                                    |
| Lokasi<br>Tarikh<br>Nama Pegawai<br>Tarikh<br>Status Aset<br>Nama Pemeriksa<br>Tarikh<br>Usia Guna<br>Nila Semasa (RM)<br>Nama Pegawai                                           | Maja Itu Pa<br>Bahwarka<br>111/12019<br>KAPT BITI I                                                                            | USIA<br>CAMERIAH BT KAMBAH<br>USIA<br>USIA<br>PINDAHA<br>Rujukan Kelu              | PENE<br>PEME<br>GUNA DA | Nama : KAPT SITI KAMSINA<br>Jawatan : KET SKN BANTUAN<br>Tarikh : 11/11/2019<br>MPATAN<br>RIKSAAN                                                                    | H BT KAMSAH                        |
| Lokasi<br>Tarikh<br>Nama Pegawai<br>Tarikh<br>Status Aset<br>Nama Pemeriksa<br>Tarikh<br>Usia Guna<br>Nilai Semasa (RM)<br>Nama Pegawai<br>Perkara<br>Nota Tandatangan Ketua Jab | Maja ibu Pi<br>Benvaderi<br>Inni 2015<br>KAPT em i<br>Inni<br>Inni<br>Inni<br>Inni<br>Inni<br>Inni<br>Inni<br>In               | USIA<br>USIA<br>USIA<br>USIA<br>PINDAHA<br>Rujukan Kelul<br>andatangani oleh Ketua | PENE<br>PEME<br>GUNA DA | Nama : KAPT SITI KAMSINA<br>Jawatan : KET SKN BANTUAN<br>Tarikh : 11/11/2019<br>MPATAN  RIKSAAN  RIKSAAN  PUSAN / HAPUSKIRA  Tarikh Kelulusan  iglan/ Seksyen/ Unit. | H BT KAMSAH                        |
| Lokasi<br>Tarikh<br>Nama Pegawai<br>Tarikh<br>Status Aset<br>Nama Pemeriksa<br>Tarikh<br>Usia Guna<br>Nilai Semasa (RM)<br>Nama Pegawai<br>Perkara<br>Nota Tandatangan Ketua Jab | Maya litu P<br>Benvaderi<br>Inni 2015<br>KAPT em i<br>Inni<br>Inni<br>Datan boleh di                                           | USIA<br>USIA<br>USIA<br>PINDAHA<br>Rujukan Kelul                                   | PENE<br>PEME<br>GUNA DA | Nama : KAPT SITI KAMSINA<br>Jawatan : KET SKN BANTUAN<br>Tarikh : 11/11/2019                                                                                         | H BT KAMSAH                        |

Langkah 7

Klik 🖬 untuk download KEW.PA3A

Ulang Langkah diatas bagi ASET ALIH BERNILAI RENDAH